# eMachines Notebook Series

# Quick Guide

© 2010. All Rights Reserved.

eMachines Notebook Series Quick Guide Original Issue: 07/2010

| Model number: |  |
|---------------|--|
|---------------|--|

| Serial number: |  |
|----------------|--|
|                |  |

Date of purchase: \_\_\_\_\_

Place of purchase: \_\_\_\_\_

# First things first

We would like to thank you for making an eMachines notebook your choice for meeting your mobile computing needs.

## Your guides

To help you use your eMachines notebook, we have designed a set of guides:

First off, the setup poster helps you get started with setting up your computer.

The **eMachines Generic User Guide** contains useful information applying to all models in the eMachines product range. It covers basic topics such as system recovery, using the keyboard, audio, etc. Please understand that due to its nature, the **eMachines Generic User Guide** will occasionally refer to functions or features which are only contained in certain models, but not necessarily in the model you have purchased. Such instances are marked in the text with language such as "only for certain models".

This **Quick Guide** introduces you to the basic features and functions of your new computer. For more on how your computer can help you to be more productive, please refer to the **eMachines Generic User Guide**, which contains detailed information on such subjects as system utilities, data recovery, expansion options and troubleshooting. In addition it contains warranty information and the general regulations and safety notices for your notebook. It is available in Portable Document Format (PDF) and comes preloaded on your notebook. Follow these steps to access it:

- 1 Click on **Start > All Programs > eMachines Documentation**.
- 2 Click on eMachines Generic User Guide.

Note: Viewing the file requires Adobe Reader. If Adobe Reader is not installed on your computer, clicking on eMachines Generic User Guide will run the Adobe Reader setup program first. Follow the instructions on the screen to complete the installation. For instructions on how to use Adobe Reader, access the Help and Support menu.

# Your eMachines notebook tour

After setting up your computer as illustrated in the setup poster, let us show you around your new eMachines notebook.

## Top view

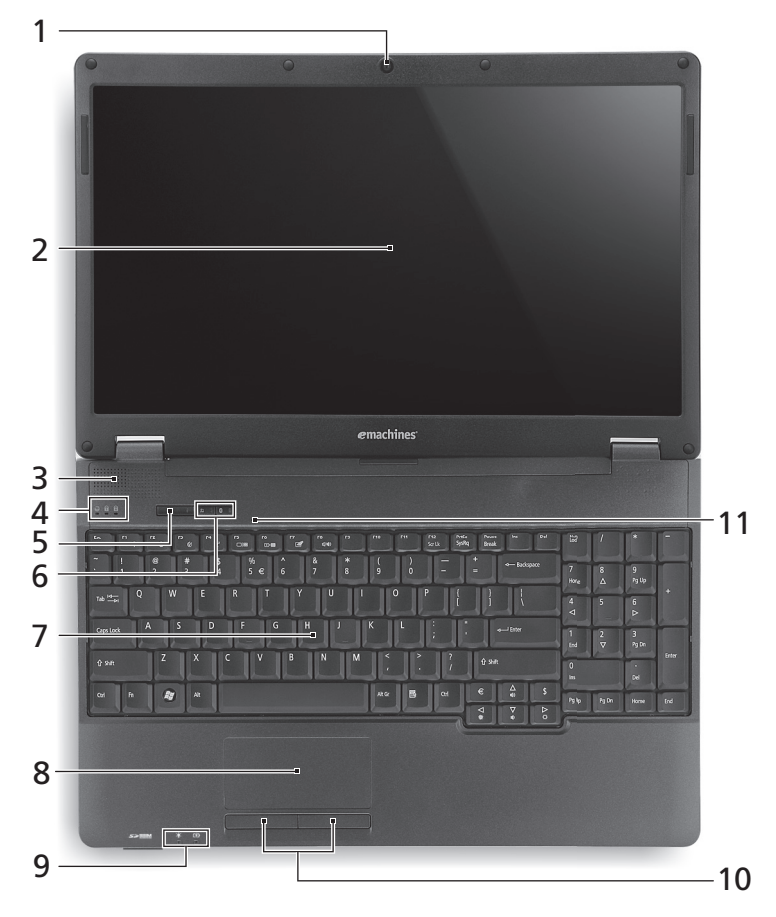

| # | lcon | Item              | Description                                                        |
|---|------|-------------------|--------------------------------------------------------------------|
| 1 |      | Integrated webcam | Web camera for video communication.<br>(For selected models only.) |

| Ľ   |  |
|-----|--|
|     |  |
| gli |  |
| sh  |  |

| #  | lcon     | Item                                              | Description                                                                                                    |
|----|----------|---------------------------------------------------|----------------------------------------------------------------------------------------------------|
| 2  |          | Display screen                                    | Also called Liquid-Crystal Display (LCD),<br>displays computer output (configuration<br>may vary by model).                                                                                                    |
| 3  |          | Speaker                                           | Delivers audio output.                                                                                                    |
| 4  | ٠        | HDD indicator                                     | Indicates when the hard disk drive is active.                                                                                                    |
|    | 1        | Num lock indicator                                | Lights up when Num Lock is activated.                                                                                                    |
|    | A        | Caps lock indicator                               | Lights up when Caps lock is activated.                                                                                                    |
| 5  |          | Power button                                      | Turns the computer on and off.                                                                                                    |
| 6  | Q        | Wireless LAN<br>communication<br>button/indicator | Enables/disables the wireless LAN<br>function. Indicates the status of wireless<br>LAN communication.                                                                                                    |
|    | *        | Bluetooth<br>communication<br>button/indicator    | Enables/disables the Bluetooth function.<br>Indicates the status of Bluetooth<br>communication (only for certain models).                                                                                                    |
| 7  |          | Keyboard                                          | For entering data into your computer.                                                                                                    |
| 8  |          | Touchpad                                          | Touch-sensitive pointing device which<br>functions like a computer mouse.                                                                                                    |
| 9  | ×        | Power indicator                                   | Indicates the computer's power status.                                                                                                    |
|    | <u>+</u> | Battery indicator                                 | <ul> <li>Indicates the computer's battery status.</li> <li><b>1. Charging:</b> The light shows amber when<br/>the battery is charging.</li> <li><b>2. Fully charged:</b> The light shows green<br/>when in AC mode.</li> </ul> |
| 10 |          | Click buttons<br>(left and right)                 | The left and right buttons function like the left and right mouse buttons.                                                                                                    |
| 11 |          | Microphone                                        | Internal microphone for sound recording.                                                                                                    |

## Hotkeys

The computer employs hotkeys or key combinations to access most of the computer's controls like screen brightness and volume output.

To activate hotkeys, press and hold the **<Fn>** key before pressing the other key in the hotkey combination.

| Hotkey                | lcon           | Function          | Description                                                                                         |
|-----------------------|----------------|-------------------|----------------------------------------------------------------------------------------------------|
| <fn> + <f1></f1></fn> | ?              | Hotkey help       | Displays help on hotkeys.                                                                           |
| <fn> + <f2></f2></fn> | ٢              | System properties | Starts System Properties for<br>displaying system information.                                      |
| <fn> + <f3></f3></fn> | Ś              | Power options     | Starts Power Options for power management.                                                          |
| <fn> + <f4></f4></fn> | Z <sup>z</sup> | Sleep             | Puts the computer in Sleep mode.                                                                    |
| <fn> + <f5></f5></fn> |                | Display toggle    | Switches display output between<br>the display screen, external monitor<br>(if connected) and both. |
| <fn> + <f6></f6></fn> | ·              | Display off       | Turns the display screen backlight<br>off to save power. Press any key to<br>return.                |
| <fn> + <f7></f7></fn> |                | Touchpad toggle   | Turns the touchpad on and off.                                                                      |
| <fn> + <f8></f8></fn> | <b>¤/</b> ∎»   | Speaker toggle    | Turns the speakers on and off.                                                                      |
| <fn> + &lt;∆&gt;</fn> | )              | Volume up         | Increases the sound volume.                                                                         |
| <fn> + &lt;▽&gt;</fn> | )              | Volume down       | Decreases the sound volume.                                                                         |
| <fn> + &lt;⊳&gt;</fn> | Ö.             | Brightness up     | Increases the screen brightness.                                                                    |
| <fn> + &lt;⊲&gt;</fn> |                | Brightness down   | Decreases the screen brightness.                                                                    |

#### Front view

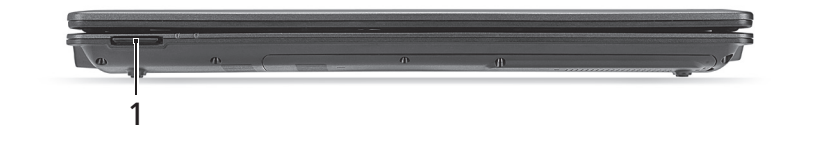

| # | lcon | Item               | Description                                                                                                    |
|---|------|--------------------|----------------------------------------------------------------------------------------------------|
| 1 |      | 2-in-1 card reader | Accepts Secure Digital (SD),<br>MultiMediaCard (MMC).<br><b>Note:</b> Push to remove/install the card. Only<br>one card can operate at any given time. |

## Rear view

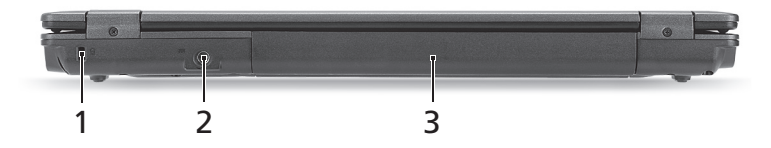

| # | lcon | ltem                 | Description                                                                                                    |
|---|------|----------------------|----------------------------------------------------------------------------------------------------|
| 1 | К    | Kensington lock slot | Connects to a Kensington-compatible computer security lock.                                                                                                    |
|   |      |                      | <b>Note:</b> Wrap the computer security lock cable around an immovable object such as a table or handle of a locked drawer. Insert the lock into the notch and turn the key to secure the lock. Some keyless models are also available. |
| 2 |      | DC-in jack           | Connects to an AC adapter.                                                                                                    |
| 3 |      | Battery              | Provides power for the computer to be used while unplugged.                                                                                                    |

#### Left view

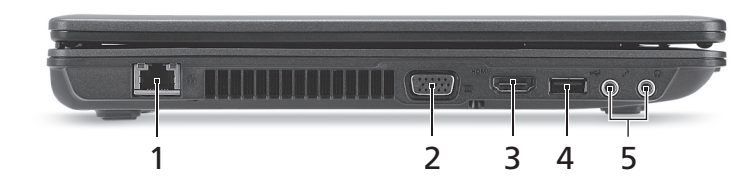

| # | lcon | Item                                   | Description                                                           |
|---|------|----------------------------------------|-----------------------------------------------------------------------|
| 1 | 융    | Ethernet (RJ-45) port                  | Connects to an Ethernet 10/100/1000-<br>based network.                |
| 2 |      | External display<br>(VGA) port         | Connects to a display device (e.g., external monitor, LCD projector). |
| 3 | HƏMI | HDMI port                              | Supports high-definition digital video connections.                   |
| 4 | •    | USB 2.0 port                           | Connect to USB 2.0 devices (e.g., USB mouse, USB camera).             |
| 5 | 100  | Microphone-in jack                     | Accepts inputs from external microphones.                             |
|   | Q    | Headphone / speaker /<br>line-out jack | Connects to audio line-out devices (e.g., speakers, headphones).      |

## Right view

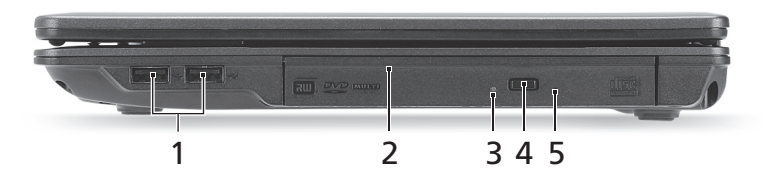

| # | lcon | Item                              | Description                                                                                                    |
|---|------|-----------------------------------|----------------------------------------------------------------------------------------------------|
| 1 | •    | USB 2.0 ports                     | Connect to USB 2.0 devices (e.g., USB mouse, USB camera).                                                                                                    |
| 2 |      | Optical disc drive                | Internal optical drive; accepts CDs or DVDs.                                                                                                    |
| 3 |      | Optical drive access<br>indicator | Lights up when the optical drive is active.                                                                                                    |
| 4 |      | Optical drive eject<br>button     | Ejects the optical disc from the drive.                                                                                                    |
| 5 |      | Emergency eject hole              | Ejects the optical drive tray when the<br>computer is turned off.<br><b>Note:</b> Insert a paper clip to the emergency<br>eject hole to eject the optical drive tray<br>when the computer is off. |

#### Base view

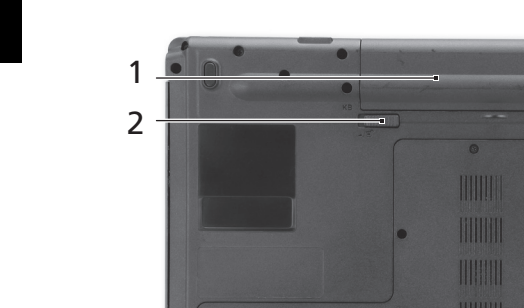

|   | 3    |                                       |                                                                        |
|---|------|---------------------------------------|------------------------------------------------------------------------|
| # | lcon | Item                                  | Description                                                            |
| 1 |      | Battery bay                           | Houses the computer's battery pack.                                    |
| 2 |      | Battery release latch                 | Releases the battery for removal.                                      |
| 3 |      | Hard disk bay /<br>memory compartment | Houses the computer's hard disk (secured with screws) and main memory. |
| 4 | ~    | Battery lock                          | Locks the battery in position.                                         |

4

#### Environment

- Temperature:
  - Operating: 5 °C to 35 °C
  - Non-operating: -20 °C to 65 °C
- Humidity (non-condensing):
  - Operating: 20% to 80%
  - Non-operating: 20% to 80%